# LA PAGE D'ACCUEIL : UNE AIDE POUR LE DIRECTEUR D'ECOLE

Pour aider le directeur d'école à mettre à jour les dossiers des élèves (cf. le paragraphe « **le dossier de l'élève** »), la page d'accueil se fonde sur une approche opérationnelle prenant en compte la diversité des profils des directeurs d'école et leur expérience dans la fonction. En un clic, la page s'adapte pour présenter, selon la préférence de l'utilisateur :

- Une vision synthétique sous forme de tableaux de bord (« Mon tableau de bord »),
- Une vision plus graphique assortie d'une frise chronologique qui permet de repérer les opérations les plus utiles à chaque période du calendrier de gestion (« Mon calendrier de gestion »).

## « Mon tableau de bord »

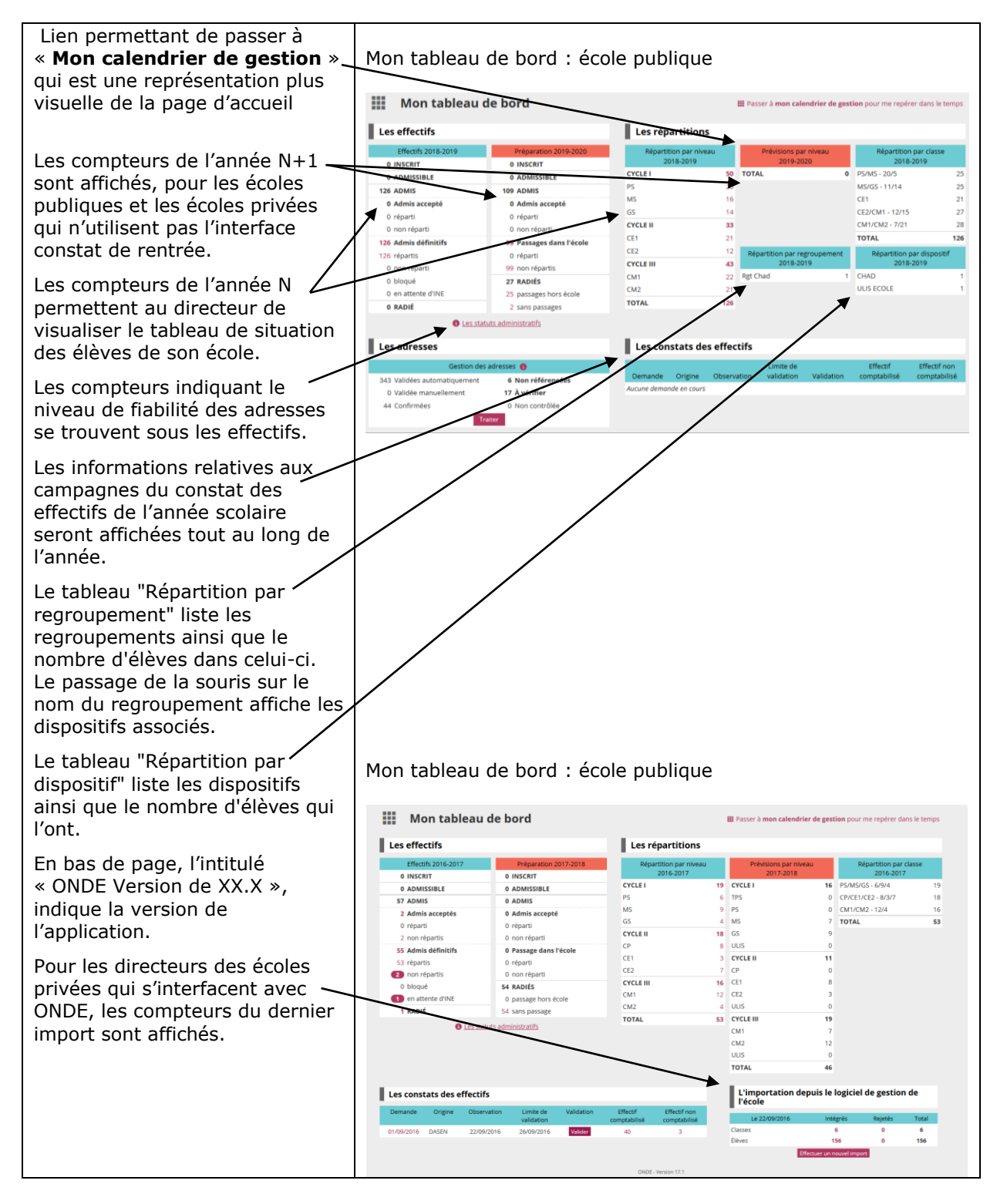

#### Si le directeur a des dossiers d'élèves à traiter pour l'année en cours :

Le tableau de situation lui donne des informations sur le nombre d'élèves concernés, et sur l'état d'avancement de leur dossier.

Cliquer sur le lien représenté par le compteur pour accéder directement à la fonctionnalité ou à la liste concernée.

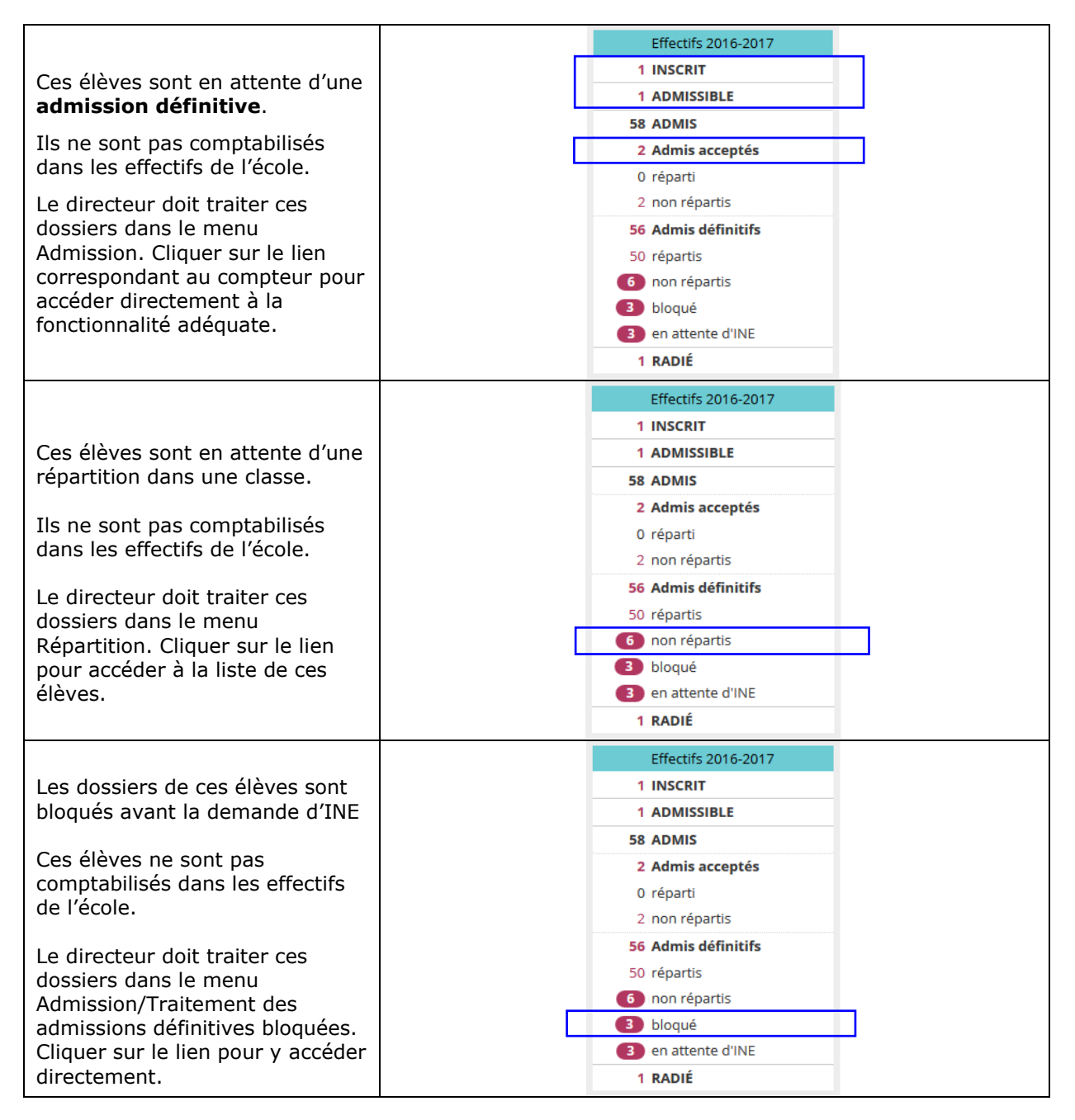

|                                             | Effectifs 2016-2017    |
|---------------------------------------------|------------------------|
|                                             | 1 INSCRIT              |
| Ces élèves sont en attente de               | 1 ADMISSIBLE           |
| l'attribution ou de la                      | 58 ADMIS               |
| confirmation de leur INE.                   | 2 Admis acceptés       |
| Ces élèves ne sont pas                      | 0 réparti              |
| comptabilisés dans les effectifs            | 2 non répartis         |
| de l'école.                                 | 56 Admis définitifs    |
|                                             | 50 répartis            |
| Cliquer sur le lien pour acceder            | 6 non répartis         |
| directement à la liste des eleves           |                        |
| concernes.                                  | en attente d'INE       |
|                                             |                        |
|                                             | 1 NADIE                |
| Compteurs de l'annee N+1 :                  |                        |
|                                             | Préparation 2017-2018  |
|                                             | 1 INSCRIT              |
|                                             | 1 ADMISSIBLE           |
| Ces élèves ne pourront être admis           | 1 ADMIS                |
| définitifs qu'après le changement           | 1 Admis accentás       |
| d'année scolaire.                           | 0 séparti              |
| Les alloss also an also the base the second | o reparti              |
| Le directeur doit traiter ces               | 1 non reparti          |
| Cliquer cur le liep pour accéder            | 1 Passage dans l'école |
| directoment à la fonctionnalité             | 0 réparti              |
|                                             | 1 non réparti          |
|                                             | 52 RADIÉS              |
|                                             | 0 passage hors école   |
|                                             | 52 sans passage        |
|                                             |                        |
|                                             | Préparation 2017-2018  |
|                                             | 1 INSCRIT              |
|                                             |                        |
|                                             |                        |
| Cas álàvas cont an attanta d'una            | 1 ADMIS                |
| répartition dans une classe de              | 1 Admis acceptės       |
| l'année scolaire $N+1$                      | 0 réparti              |
|                                             | 1 non réparti          |
| Cliquer sur le lien pour accéder à          | 1 Passage dans l'école |
| la liste des élèves concernés.              | 0 réparti              |
|                                             | 1 non réparti          |
|                                             | 52 RADIÉS              |
|                                             | 0 passage hors école   |
|                                             | 52 sans passage        |
|                                             |                        |
| Ces élèves sont en attente d'un             | Préparation 2017-2018  |
| passage de niveau pour l'année              |                        |
| scolaire sulvante.                          |                        |
| Le directeur oprogistre los spisios         |                        |
| de nassage de niveau dans le                | 1 ADMIS                |
| menii « Elèves »/« Passage » ·              | 1 Admis acceptés       |
| cliquer sur le lien pour v accéder          | 0 réparti              |
| directement.                                | 1 non réparti          |
|                                             | 1 Passage dans l'école |
| Remarque : les élèves aui                   | 0 réparti              |
| n'auront pas fait l'objet d'un              | 1 non réparti          |
| passage de niveau seront <u>radiés</u>      | 52 RADIÉS              |
| lors du « Changement d'année                |                        |
| scolaire ». Dans ce cas, le                 |                        |
| directeur devra procéder à leur             | 52 sans passage        |
| réadmission après le changement.            |                        |

#### Si le directeur a des constats des effectifs à réaliser pour l'année en cours :

Pour chaque campagne en cours, le bloc propose un pas à pas en aide à la réalisation du constat des effectifs (action attendue et situation des effectifs).

|                                                                                              | Les constats des effectifs |             |                          |                          |            |                          |                              |
|----------------------------------------------------------------------------------------------|----------------------------|-------------|--------------------------|--------------------------|------------|--------------------------|------------------------------|
| Si aucune demande de constat<br>d'effectifs n'est en cours.                                  | Demande                    | Origine     | Observation              | Limite de<br>validation  | Validation | Effectif<br>comptabilisé | Effectif non<br>comptabilisé |
|                                                                                              | Aucune deman               | de en cours |                          |                          |            |                          |                              |
| Entre la date d'observation et la date limite de validation, on                              | Les cons                   | tats des e  | effectifs<br>Observation | Limite de                | Validation | Effectif                 | Effectif non                 |
| indique qu'un calcul et une validation sont à faire.                                         | 01/09/2016                 | DASEN       | 22/09/2016               | validation<br>26/09/2016 | Calculer   | comptabilisé             | comptabilisé                 |
|                                                                                              | Les cons                   | tats des e  | ffectifs                 |                          |            |                          |                              |
| Des qu'un calcul est fait, le<br>directeur est informé de la<br>prochaine action à réaliser. | Demande                    | Origine     | Observation              | Limite de validation     | Validation | Effectif<br>comptabilisé | Effectif non<br>comptabilisé |
|                                                                                              | 01/09/2016                 | DASEN       | 22/09/2016               | 26/09/2016               | Valider    | 40                       | 3                            |

### « Mon calendrier de gestion »

| Lien permettant de passer à<br>« Mon tableau de bord ».                                                                               | Mon calendrier de gestion |                                                       |                                                           |                     |  |
|----------------------------------------------------------------------------------------------------|---------------------------|-------------------------------------------------------|-----------------------------------------------------------|---------------------|--|
|                                                                                                    |                           | Tout au long de l'année                               |                                                           |                     |  |
| Indicateurs des effectifs de                                                                                                    | Recherche d'élèves        | Admission                                             | Répartition                                               | Radiation           |  |
| l'année en cours.                                                                                                    |                           | Admissibles 0<br>Admis acceptés 2 Admis définitifs 54 | Non répartis 3                                            | Radiés 3            |  |
|                                                                                                    |                           | 1 Les statuts administratifs                          |                                                           |                     |  |
| Frise chronologique qui<br>représente les trois temps fort                                                                            | Sept.                     | Avril                                                 | )                                                         | Août                |  |
| de l'année en cours et qui //<br>permet de repérer les<br>opérations les plus utiles à<br>chaque période du calendrier<br>de gestion. | Prise de fonction         | Opérations de rentrée 2016-2017                       | Préparation de la ren                                     | ntrée 2017-2018 🔹 👻 |  |
|                                                                                                    | Carte d'identité          | Retour des fiches de renseignement                    | Assages de niveau : dans l'école 💿 hors école 💿           |                     |  |
|                                                                                                    | Fiches de renseignement   | Registre des élèves inscrits (admis définitifs et     | Fiches de poursuite de scolarité                          |                     |  |
|                                                                                                    |                           | radiés)                                               | Duplication des classes                                   |                     |  |
|                                                                                                    |                           | Élections des cardes entenns                          | 🗮 Liste des élèves répartis 💿                             |                     |  |
| Liens permettant d'accéder<br>directement à la<br>fonctionnalité.                                                                     |                           |                                                       | Liste des élèves non répartis                             | 0                   |  |
|                                                                                                    |                           | Previsions des enecuts                                | Registre des élèves inscrits (admis définitifs et radiés) |                     |  |
|                                                                                                    |                           | Suivi des attributions ine                            | Fiches de renseignement                                   |                     |  |
|                                                                                                    |                           |                                                       | Prévisions des effectifs                                  |                     |  |
| L' intitulée « ONDE Version de<br>XX.X », indique la version de<br>l'application.                                                     |                           | ONDE - Version 17.1                                   |                                                           |                     |  |

**Remarque :** Au cours de l'utilisation de l'application, le directeur peut à tout moment **revenir au tableau de bord** de l'école en cliquant sur le menu <u>Accueil</u> situé sur le bandeau de l'application.

| ACCUEIL | <u>ÉCOLE</u> | 🕂 ÉLÈVES | LISTES & DOCUMENTS |
|---------|--------------|----------|--------------------|

**Remarque :** Si les blocs ne s'affichent pas correctement, nous vous recommandons **d'installer la dernière version de votre navigateur**.